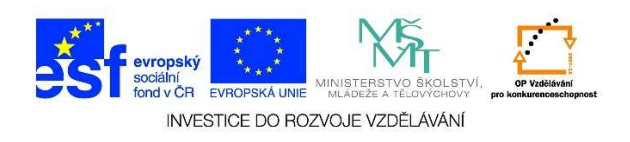

## Změna hesla

1. Levým tlačítkem myši jedenkrát klikneme na tlačítko START

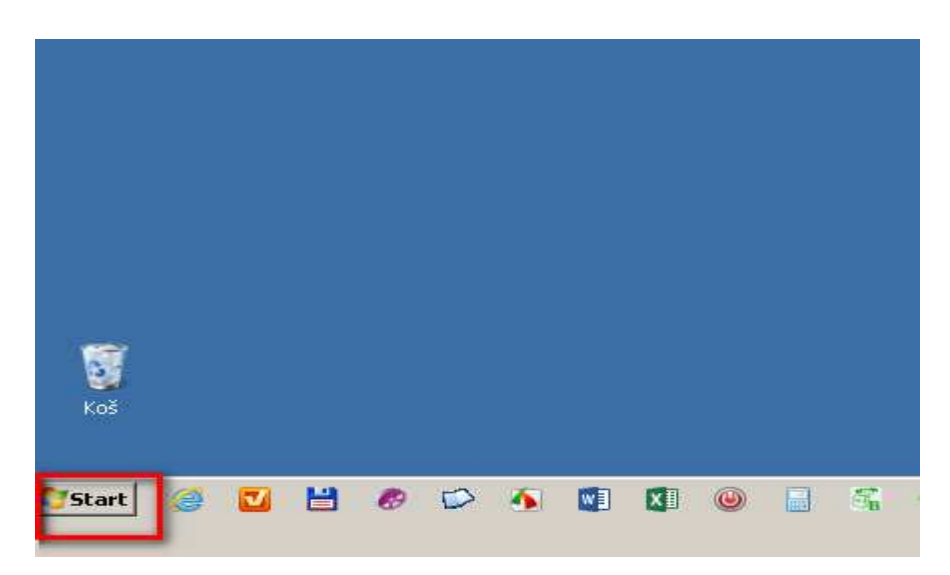

2. Levým tlačítkem myši jedenkrát klikneme na možnost "Ovládací panely"

|                                      | Ovládací panely     |                |
|--------------------------------------|---------------------|----------------|
|                                      | Zařízení a tiskárny |                |
|                                      | Výchozí programy    |                |
| <ul> <li>Všechny programy</li> </ul> | Nápověda a podpora  |                |
| Prohledat programy a soubory         | Vypnout 🕨           |                |
| 🎦 Start 🥔 🗹 💾 🛷 🌮 🗿                  | . 🛯 🗶 📄             | S <sub>B</sub> |

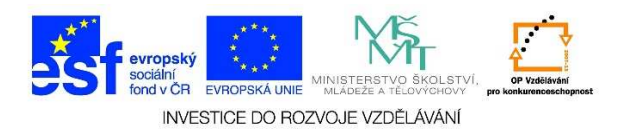

3. Levým tlačítkem myši klikneme na "Uživatelské účty a zabezpečení rodiny"

| Upravit nastavení počítače                                                                                                    | Zobrazit podle: Kategorie 🔻                                                                                                    |
|----------------------------------------------------------------------------------------------------|----------------------------------------------------------------------------------------------------|
| Systém a zabezpečení<br>Zkontrolovat stav počítače<br>Zálohovat počítač<br>Vyhledat a opravit problémy                                            | Uživatelské účty a zabezpečení rodiny<br>Přidat nebo odebrat uživatelské účty<br>Nastavit rodičovskou kontrolu pro všechny uživatele               |
| Síť a Internet<br>Zobrazit úlohy a stav sítě<br>Zvolit možnosti domácí skupiny a sdíle                                                            | ení Vzhled a přizpůsobení<br>Změnit motiv<br>Změnit pozadí plochy<br>Upravit rozlišení zobrazení                                                   |
| Hardware a zvuk<br>Zobrazit zařízení a tiskárny<br>Přidat zařízení<br>Připojit se k projektoru<br>Upravit běžně používané možnosti na<br>zařízení | astavení mobilních Hodiny, jazyk a oblast<br>Změnit klávesnice nebo jiné metody zadávání<br>Usnadnění přístupu<br>Systém Windows navrhne nastavení |
| Programy<br>Odinstalovat program                                                                                                    |                                                                                                    |

4. Levým tlačítkem myši klikneme na "Uživatelské účty"

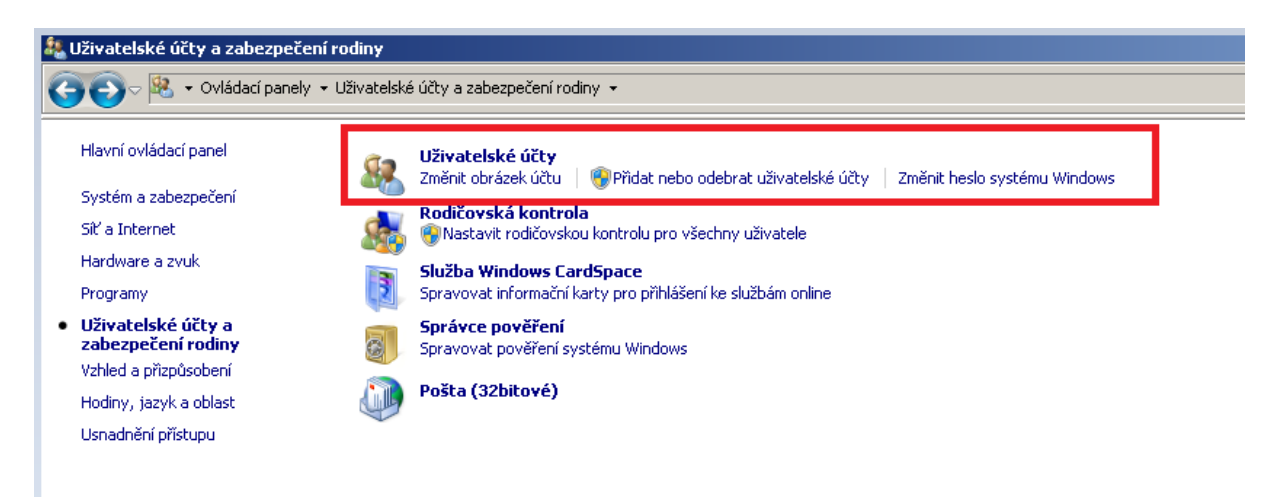

5. Levým tlačítkem myši klikneme na "Změnit heslo"

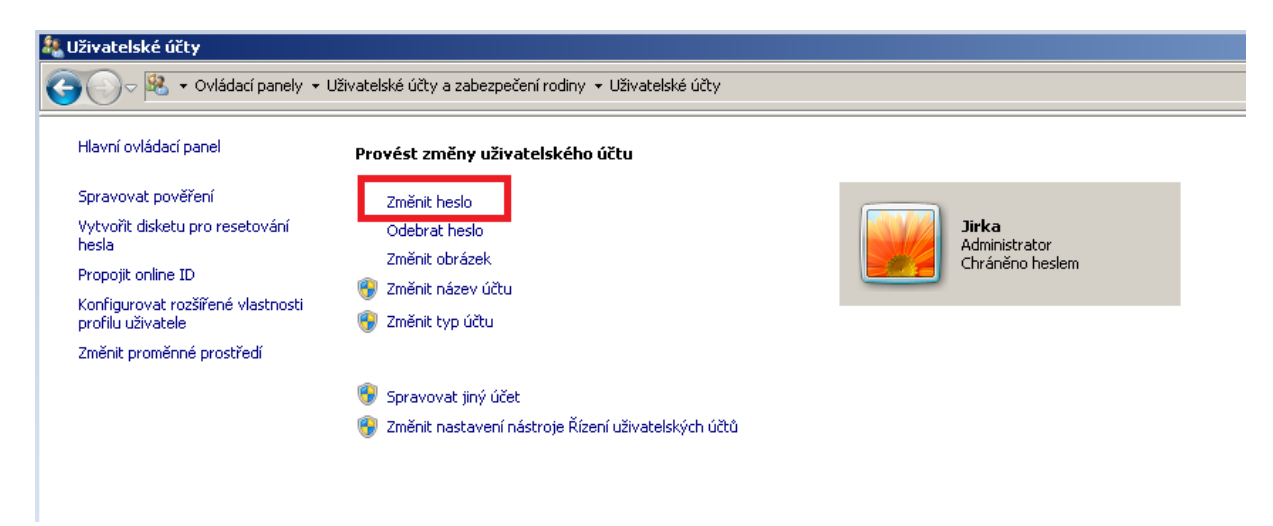

Tato lekce byla vytvořena v rámci projektu Učíme se společně! (CZ.1.07/1.2.29/01.0015). Jejím autorem je Jiří Konopáč. Rok vzniku 2014.

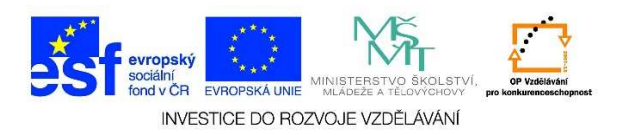

Zadáme aktuální heslo (viz 1.) zadáme nové heslo (viz 2.) a ještě jednou zopakujeme zadání nového hesla (viz 3.). Poté levým tlačítkem myši klikneme na možnost "Změnit heslo".

| Změnit heslo                                                                                                |                     |
|----------------------------------------------------------------------------------------------------|---------------------|
| Jirka<br>Administrator<br>Chráněno heslem                                                                   |                     |
| 1. Aktuální heslo                                                                                           |                     |
| 2. Nové heslo                                                                                               |                     |
| 3. Potvrďte nové heslo.                                                                                     |                     |
| Jestliže heslo obsahuje velká písmena, je nutné je zadat stejným způsobem při l<br>Jak vytvořit silné heslo | každém přihlášení.  |
| Zadejte nápovědu pro heslo.                                                                                 |                     |
| Nápověda pro heslo bude zobrazitelná pro všechny uživatele počítače.<br>Co je nápověda pro heslo?           |                     |
|                                                                                                    | Změnit heslo Storno |